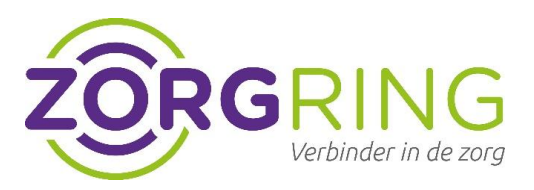

# Handleiding Veilig Mailen in webbrowser

## Safari

Om de pop-ups & cookies te accepteren voor de webbrowser Safari kunt u de onderstaande stappen volgen:

#### Pop-ups

- 1. Open Safari.
- 2. Ga naar <u>https://outlook.office.com/</u> en login met uw **Veilig mailen account**.
- 3. Klik boven in de menu op **Safari** > **Instellingen** > **Websites**.
- 4. Klik aan de linkerkant op **Pop-upvensters**.
- 5. Kies **Stat toe** in het pop-upmenu voor de website.

#### Cookies

- 1. Open Safari.
- 2. Klik boven in de menu op Safari > Instellingen > Geavanceerd.
- 3. Schakel Blokkeer alle cookies uit.
- 4. Klik op **Privacy** > Schakel **Voorkom cross-sitetracking** uit.

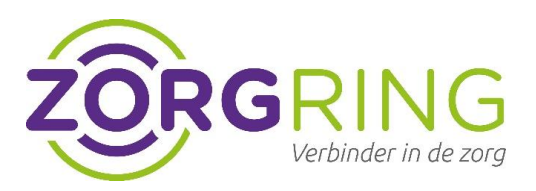

## Microsoft Edge

Om de pop-ups & cookies te accepteren voor de webbrowser Microsoft Edge kunt u de onderstaande stappen volgen:

#### Pop-ups

- 1. Open Edge.
- 2. Klik rechtsboven op de driepuntjes ··· > Instellingen > Cookies en site machtigingen.
- 3. Ga naar de sectie Alle machtigingen > Pop-ups en omleidingen
- 4. Ga naar de sectie **Toestaan** en selecteer vervolgens **Toevoegen**.
- 5. Voer het webadres <u>https://outlook.office.com/</u> **Toevoegen**.

#### Cookies

- 1. Open Edge.
- 2. Klik rechtsboven op de driepuntjes ···· > Instellingen > Cookies en site machtigingen.
- 3. Klik Cookies en sitegegevens beheren en verwijderen.
- 4. Ga naar de sectie Toestaan en selecteer vervolgens Toevoegen.
- Voer het webadres <u>https://outlook.office.com/</u> Vink het vakje aan Inclusief cookies van derden op deze site Toevoegen.

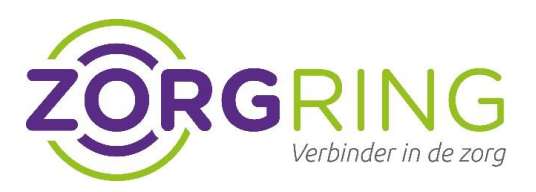

## Firefox

Om de pop-ups & cookies te accepteren voor de webbrowser Mozilla Firefox kunt u de onderstaande stappen volgen:

#### Pop-ups

- 1. Open Firefox.
- 2. Klik op de menuknop  $\equiv$  > Instellingen > Privacy & Beveiliging.
- 3. Ga naar de sectie **Toestemmingen** > **Uitzonderingen...** rechts naast **Pop-upvensters blokkeren**.

✓ Pop-upvensters blokkeren
Uitzonderingen...

4. Voer het webadres <u>https://outlook.office.com/</u> > **Toestaan** > **Wijziging opslaan**.

#### Cookies

- 1. Open Firefox.
- 2. Klik op de menuknop  $\equiv$  > Instellingen > Privacy & Beveiliging.
- 3. Ga naar de sectie **Cookies en websitegegevens Uitzonderingen beheren...**
- 4. Voer het webadres <u>https://outlook.office.com/</u> > Toestaan > Wijziging opslaan.